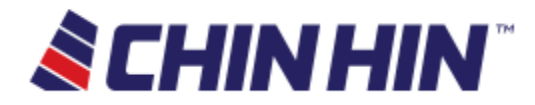

# **Online Approval Form User Guide**

For

**Chin Hin Group Bhd** 

**Revision v1.3** 

Prepared by: Raymond Tong

Online Approval Form User Guide (Full Version) v1.3

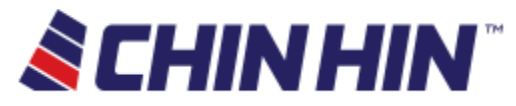

## Contents

| Revision History                     |
|--------------------------------------|
| Access                               |
| First landing page5                  |
| _ogin screen6                        |
| Homepage screen                      |
| Search screen9                       |
| Approval listing screen13            |
| DO Approval Detail screen15          |
| Sections16                           |
| DO Tabs18                            |
| D/O Listing screen                   |
| Sales Order Approval Detail screen21 |
| Sections22                           |
| Sales Order Tabs24                   |
| 5/O Listing screen                   |
| Appendix27                           |

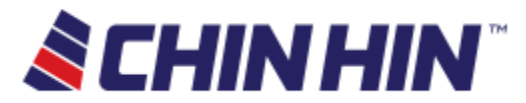

# **Revision History**

| Date       | Revision | Comment                                                   | Issued/Reviewed by |
|------------|----------|-----------------------------------------------------------|--------------------|
| 30-05-2018 | v1       | Initial draft                                             | Raymond Tong       |
| 30-05-2018 | V1.1     | Add Table of content, Email Template, Revision<br>History | Raymond Tong       |
| 11-06-2018 | V1.2     | Add facelift image                                        | Raymond Tong       |
| 07-12-2018 | V1.3     | Add SO OAF                                                | Raymond Tong       |

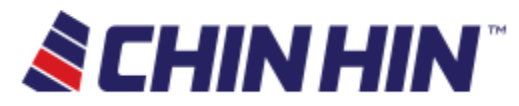

# Access

-

- Following are the methods to access the OAF system
  - Access the website using this link <u>www.portal.chinhingroup/home</u> and click on the O.A.F icon.

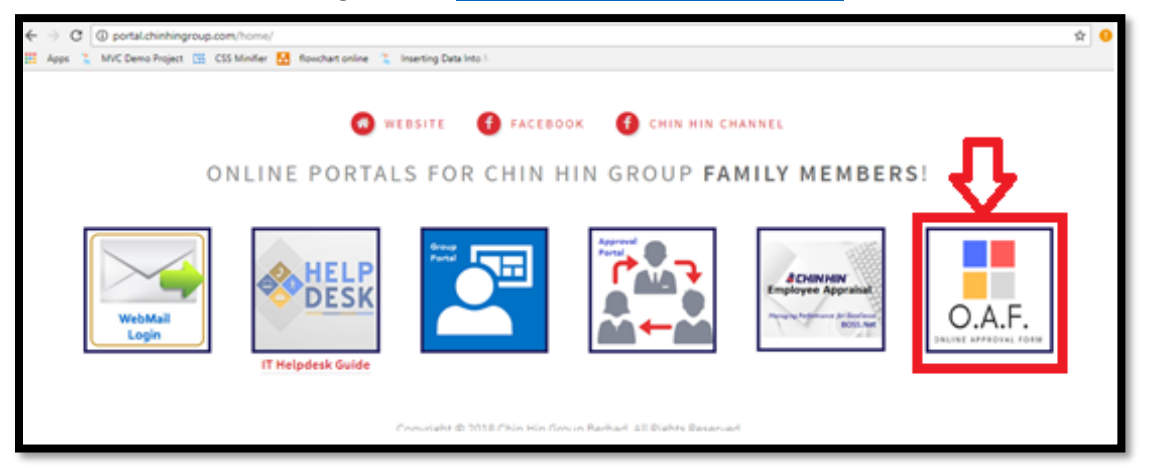

- Access the website using this link www.portal.chinhingroup/home/chinhinoaf

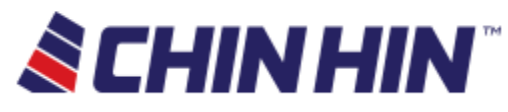

# First landing page

• The difference for mobile and desktop version are just the layout, functionality and the URL are still the same.

**Desktop version** – side panel for navigation

Mobile version – top panel for navigation

- Following are the screenshot of the OAF landing page
  - 1. Desktop version

| <b>&amp; CHIN HIN</b> | Г                                                                                                    |                                |  |
|-----------------------|----------------------------------------------------------------------------------------------------|--------------------------------|--|
|                       | Ingreending<br>Passecod<br>Log in<br>Passe control of Rapport Fyou durt have an account.<br>Ø Remember me? | O.A.F.<br>ONLINE APPROVAL FORM |  |
|                       |                                                                                                    |                                |  |

2. Mobile version

| <b>&amp; CHIN HIN</b> <sup>®</sup>                      |
|---------------------------------------------------------|
| LOGIN                                                   |
| Password Log in                                         |
| Please contact IT Support if you don't have an account. |
| O.A.F.<br>ONLINE APPROVAL FORM                          |
|                                                         |

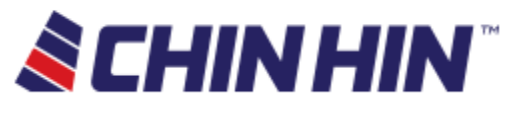

# Login screen

• Fill up the username and password to and click login

#### <u>Field</u>

| Field Name    | Input Type | Remarks                                             |
|---------------|------------|-----------------------------------------------------|
| Username      | Text       | To key in username                                  |
| Password      | Password   | To key in password                                  |
| <u>Button</u> |            |                                                     |
| Field Name    | Input Type | Remarks                                             |
| Login         | -          | To validate user identity and login into the system |

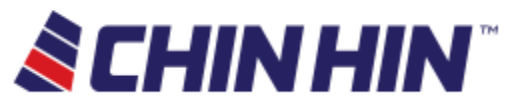

- Following are the event of once user click login. Login Success
- Once user login successfully, system will show the name of the user at the side bar panel/ top navigation panel

| HINHIN                        |                     |              |       |        |                   |             | L TONG    | WAI HERNG     | 🚔 OAF List | Q Search | Log O |
|-------------------------------|---------------------|--------------|-------|--------|-------------------|-------------|-----------|---------------|------------|----------|-------|
| OAF BATC<br>Company<br>Status | CHIN HIN<br>Pending | GROUP BERHAD | D     |        | •                 |             |           |               |            |          |       |
| Show<br>10 •<br>entries       |                     |              |       |        | Search:           |             |           |               |            |          |       |
| Customer Batch                | No D/O No           | Credit Limit | Terms | Allow. | Batch Amount (RM) | Credit Hold | Term Hold | Pending Level | Status     |          |       |
| Showing 0 to 0 of 0 entries   |                     |              |       | Previc | us Next           |             |           |               |            |          |       |
|                               |                     |              |       |        |                   |             |           |               |            |          |       |
|                               |                     |              |       |        |                   |             |           |               |            |          |       |
|                               |                     |              |       |        |                   |             |           |               |            |          |       |

### Login Failed

• If user login failed, system will show message "Invalid login attempt"

| raymondtong Password Log in Please contact IT Support if you don't have an account. ■ Remember me? ONLINE APPROVAL FORM | LOGIN  • Invalid login attempt.                         |                      |
|----------------------------------------------------------------------------------------------------|---------------------------------------------------------|----------------------|
| Password Log in Please contact IT Support if you don't have an account. Remember me? Online Approval Form               | raymondtong                                             |                      |
| Log in Please contact IT Support if you don't have an account. Remember me? ONLINE APPROVAL FORM                        | Password                                                |                      |
| Please contact IT Support if you don't have an account.                                                                 | Log in                                                  |                      |
| Remember me?       ONLINE APPROVAL FORM                                                                                 | Please contact IT Support if you don't have an account. |                      |
| ONLINE APPROVAL FORM                                                                                                    | Remember me?                                            | O.A.F.               |
| ONLINE APPROVAL FORM                                                                                                    |                                                         |                      |
|                                                                                                    |                                                         | ONLINE APPROVAL FORM |

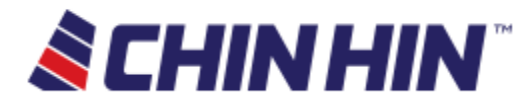

# Homepage screen

- System will redirect user specific page based on access given
  - 1. Search DO screen

| <b>&amp;</b> CHIN     | HIN                   | L TONG WAI HERNG | 🚔 OAF List | Q Search | Log Out |
|-----------------------|-----------------------|------------------|------------|----------|---------|
|                       |                       |                  |            |          |         |
| SEARCH<br>CompanyList | CHIN HIN GROUP BERHAD | <b>v</b>         |            |          |         |
|                       | Search                |                  |            |          |         |

2. OAF list

| <b>&amp;</b> CHINI                              | <b>SCHINHIN</b>          |              |       |        | Tong wai herng    | 🚔 OAF L     | .ist Q :  | Search        | Log Out |
|-------------------------------------------------|--------------------------|--------------|-------|--------|-------------------|-------------|-----------|---------------|---------|
| OAF BATC<br>Company<br>Status                   | H<br>CHIN HIN<br>Pending | GROUP BER    | RHAD  |        | Y                 |             |           |               |         |
| Show<br>10 •<br>entries                         |                          |              |       |        | Search:           |             |           |               |         |
| Customer Batch No<br>No data available in table | D/O No                   | Credit Limit | Terms | Allow. | Batch Amount (RM) | Credit Hold | Term Hold | Pending Level | Status  |
| Showing 0 to 0 of 0 entries                     |                          |              |       | Prev   | vious Next        |             |           |               |         |

• There are several actions can be done in the current screen

| <b>S CHIN HIN</b> | L TONG WAI HERNG | 🚔 OAF List | Q Search | Log Out |
|-------------------|------------------|------------|----------|---------|
|-------------------|------------------|------------|----------|---------|

### Top panel options

| Field Name | Input Type | Remarks                     |
|------------|------------|-----------------------------|
| OAF List   | -          | Proceed to OAF Listing page |
| Search     | -          | Proceed to D/O page         |

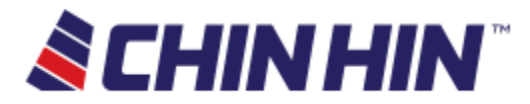

# Search screen

- Following are the Search screen once user click Search (button/options)
- System will pre-select the according to user's company

| <b>SCHINH</b> | <b>IN</b> <sup>®</sup> | L TONG WAI HERNG | 🚔 do oaf 2 | 🛒 SO OAF 3 | 🖍 Setting | Q Search | Log Out |
|---------------|------------------------|------------------|------------|------------|-----------|----------|---------|
|               |                        |                  |            |            |           |          |         |
| SEARCH        |                        |                  |            |            |           |          |         |
| Company       | CHIN HIN GROUP         | BERHAD           | T          |            |           |          |         |
| Туре          | DO                     |                  | Y          |            |           |          |         |
| SO/DO No      |                        |                  |            |            |           |          |         |
|               | Search                 |                  |            |            |           |          |         |

• Once user click in the D/O number, results will show in a table format

#### Field

| Field Name | Input Type    | Remarks            |
|------------|---------------|--------------------|
| Company    | Dropdown list | Select company     |
| Туре       | Dropdown list | Type of OAF        |
| SO/DO No   | Textbox       | Field to key in No |

#### **Button**

| Field Name | Input Type | Remarks                                                  |
|------------|------------|----------------------------------------------------------|
| Search     | -          | To search results according to the value key in based on |
|            |            | user input                                               |

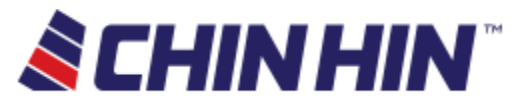

 Following are the event once user click on search button Show results with valid D/O No

| SEARCH<br>CompanyList<br>D/O No | STARKEN A<br>38847<br>Search | AC SDN BHD 🔹         |          |                              |         |
|---------------------------------|------------------------------|----------------------|----------|------------------------------|---------|
| Customer                        |                              | Batch No             | Status   | Last Approved/Rejected Level | Pending |
|                                 |                              | SAAC_20180516_113447 | Approved | Level 6                      |         |

#### • <u>Search results without D/O No</u>

| SEARCH                        |                     |   |
|-------------------------------|---------------------|---|
| CompanyList                   | STARKEN AAC SDN BHD | • |
| D/O No                        | 1                   |   |
| The D/O No field is required. |                     |   |
|                               | Search              |   |

• Search results with invalid D/O No

| SEARCH                           |                     |
|----------------------------------|---------------------|
| CompanyList                      | STARKEN AAC SDN BHD |
| D/O No                           | asd                 |
| The field D/O No must be a numbe | Search              |
|                                  | Search              |

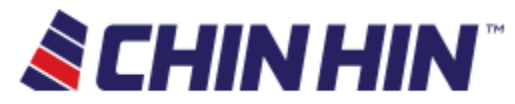

- Following are the explanations of the D/O results table
- Difference user will have different access view
   User
- The results will show **one** or **multiple** records
- It depends on how many approval routes the D/O has been through

| Customer | Batch No             | Status   | Last Approved/Rejected Level | Pending |
|----------|----------------------|----------|------------------------------|---------|
|          | SAAC_20180517_132305 | Approved | Level 6                      |         |
|          | SAAC_20180515_153555 | Approved | Level 6                      |         |
|          |                      |          |                              |         |

#### Table Field

| Field Name   | Input Type | Remarks                                                  |
|--------------|------------|----------------------------------------------------------|
| Customer     | -          | Customer name of the D/O                                 |
| Batch No     | -          | Unique number to identify the grouping of the D/O number |
| Status       | -          | Status of the approval routing (Approved/Reject/Routing) |
| Last         | -          | Latest level of the approval                             |
| Approved/    |            |                                                          |
| Reject Level |            |                                                          |
| Pending      | -          | The current routing is depending on which approver       |

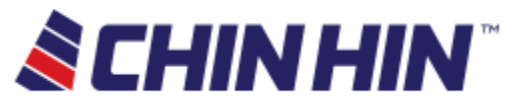

#### <u>Admin</u>

- The results will show **one** or **multiple** records
- It depends on how many approval routes the D/O has been through
- **Details** button will link back to the

| Customer | Batch No             | D/O No | Credit Limit | Terms | Allow. | Batch<br>Amount<br>(RM) | Credit<br>Hold | Term<br>Hold | Status   | Last<br>Approved/Rejected<br>Level | Pending |         |
|----------|----------------------|--------|--------------|-------|--------|-------------------------|----------------|--------------|----------|------------------------------------|---------|---------|
|          | SAAC_20180517_132305 | 38796  |              |       |        |                         |                |              | Approved | Level 6                            |         | Details |
|          | SAAC_20180515_153555 | 38796  |              |       |        |                         |                |              | Approved | Level 6                            |         | Details |

#### Table Field

| Field Name   | Remarks                                                                  |
|--------------|--------------------------------------------------------------------------|
| Customer     | Customer name of the D/O                                                 |
| Batch No     | Unique number to identify the grouping of the D/O number                 |
| D/O No       | The last D/O number was pack in the batch                                |
| Credit Limit | The credit limit of the customer                                         |
| Terms        | The max terms date of the customer                                       |
| Allowance    | The extra allowance date of the customer                                 |
| Batch Amount | The total amount of the batch (single or multiple D/O)                   |
| Credit Hold  | Status to indicate whether customer is hold due to credit (Yes or Empty) |
| Term Hold    | Status to indicate whether customer is hold due to term (Yes or Empty)   |
| Status       | Status of the approval routing (Approved/Reject/Routing)                 |
| Last         | Latest level of the approval                                             |
| Approved/    |                                                                          |
| Reject Level |                                                                          |
| Pending      | The current routing is depending on which approver                       |
| Details      | Click to redirect to the OAF record in details                           |

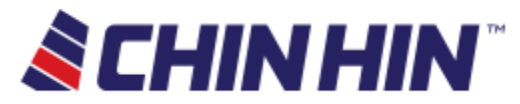

# Approval listing screen

- System will pre-select the according to user's company and reload the data which pending on the user
- Once both **Company** and **Status** dropdown list on change, system will get data and populate into the table below.
- The red indicator beside the icon show the number of Approval pending.
- Following table shows type of OAF for different Company

| Company                 | ОАҒ Туре |
|-------------------------|----------|
| STARKEN AAC SDN BHD     | DO       |
| G CAST CONCRETE SDN BHD | DO       |
| PP CHIN HIN SDN BHD     | SO       |

| IN <sup>®</sup>                                               |                                   |              |             | L TONG WAI HERNG  | 🚔 DO OAF 🧧     | SO OAF 4             | 🖍 Setting |
|---------------------------------------------------------------|-----------------------------------|--------------|-------------|-------------------|----------------|----------------------|-----------|
| OAF BATCH<br>Company<br>Status                                | (DO)<br>CHIN HIN GROUP<br>Pending | BERHAD       | v           |                   |                |                      |           |
| Show<br>10 •<br>entries                                       |                                   |              |             | Search:           |                |                      |           |
| Company         Customer           No data available in table | Batch No D/O No                   | Credit Limit | Terms Allow | Batch Amount (RM) | Credit Hold Te | rm Hold Pending Leve | el Status |
| Showing 0 to 0 of 0 entries                                   |                                   |              | Previous    | Next              |                |                      |           |

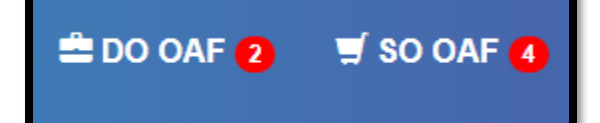

#### Field

| Field Name | Input Type    | Remarks                                                        |
|------------|---------------|----------------------------------------------------------------|
| Company    | Dropdown list | Select D/O's company                                           |
| Status     | Dropdown list | Select the status of the D/O's                                 |
|            |               | 1. Pending                                                     |
|            |               | <ul> <li>routing approval which pending on the user</li> </ul> |
|            |               | 2. All                                                         |
|            |               | <ul> <li>routing approval which related to the user</li> </ul> |
| Show       | Dropdown list | Select how many records to show in the table                   |
| Search     | Textbox       | Wildcard search according to table information                 |

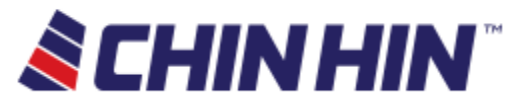

- Following are the explanations of the approval listing results table
- Record are populated based on the company and the status chosen by user

| OAF BATCH<br>Company<br>Status | STARKEN AAC SDN BHD    Pending |                      |        |              |       |        |                      |                |              |                  |         |         |
|--------------------------------|--------------------------------|----------------------|--------|--------------|-------|--------|----------------------|----------------|--------------|------------------|---------|---------|
| Show<br>10 •<br>entries        |                                |                      |        |              | Searc | n:     |                      |                |              |                  |         |         |
| Customer                       |                                | Batch No             | D/O No | Credit Limit | Terms | Allow. | Batch Amount<br>(RM) | Credit<br>Hold | Term<br>Hold | Pending<br>Level | Status  |         |
| Details                        |                                | SAAC_20180530_110259 |        |              |       |        |                      |                |              | Level 1          | Routing | Details |

#### Table Field

| Field Name   | Remarks                                                                  |
|--------------|--------------------------------------------------------------------------|
| Customer     | Customer name of the D/O                                                 |
| Batch No     | Unique number to identify the grouping of the D/O number                 |
| D/O No       | The last D/O number was pack in the batch                                |
| Credit Limit | The credit limit of the customer                                         |
| Terms        | The maximum credit terms date of the customer                            |
| Allowance    | The extra allowance date of the customer                                 |
| Batch Amount | The total amount of the batch (single or multiple D/O)                   |
| Credit Hold  | Status to indicate whether customer is hold due to credit (Yes or Empty) |
| Term Hold    | Status to indicate whether customer is hold due to term (Yes or Empty)   |
| Status       | Status of the approval routing (Approved/Reject/Routing)                 |
| Last         | Latest level of the approval                                             |
| Approved/    |                                                                          |
| Reject Level |                                                                          |
| Pending      | The current routing is depending on which approver                       |
| Details      | Click to redirect to the OAF record in details                           |

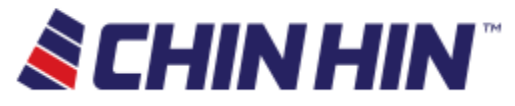

# DO Approval Detail screen

- Following are the Approval listing screen once user click
  - Detail button from the search result in Search page
  - Detail button from the search results in Approval Listing page
- Explanation on section and tabs will be provided in the following screenshot and table

| Starken AAC Sdn. B<br>DAF Batch (All amount are in Ringgit Malayara)                                                  | 3hd. (752003-D) (S/               | AAC)                                                                                                    |            |              |
|----------------------------------------------------------------------------------------------------|-----------------------------------|----------------------------------------------------------------------------------------------------|------------|--------------|
| Customer Info.<br>ID<br>Name<br>Service By<br>Credit Application Form ?<br>BG/ CG Amount<br>Personal Guarantee?       | RYAN TAN (RYAN)                   |                                                                                                    |            |              |
| Credit Info.<br>Credit Limit<br>Outstanding Amount<br>Credit Limit Exceeded / (Within )<br>Credit Hold                |                                   | Credit Term<br>Allowance<br>Maximum Term<br>Term Hold                                                     | 8          |              |
| Outstanding Info.<br>Open AR (Posted)<br>Open AR (Unposted)<br>Open DO<br>This OAF Batch Amount<br>Outstanding Amount |                                   | > 120 Days<br>91 - 120 Days<br>61 - 90 Days<br>31 - 60 Days<br>1 - 30 Days<br>Current<br>Open AR (Posted) |            |              |
| Batch Info.<br>Batch No<br>Current Status                                                                             | SAAC_20180530_110259<br>Routing   |                                                                                                    |            |              |
| CAF Betch Approvel Details Open AR (Por<br>Level Batch No                                                             | aled) Open AP (Unposited) Open DO | Batch Details Command                                                                                     | Created By | Created Date |
| Approval Request                                                                                                    |                                   |                                                                                                    |            |              |
| Action O Approve                                                                                                    |                                   | © Keyect                                                                                                  |            |              |
| Comment                                                                                                    |                                   |                                                                                                    |            | 11           |
| 8ubmit                                                                                                    |                                   |                                                                                                    |            |              |

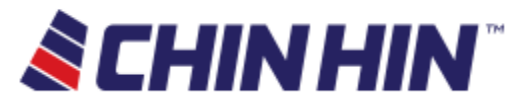

## Sections

### **Customer Info section**

| Field Name         | Field Type | Remarks                                             |
|--------------------|------------|-----------------------------------------------------|
| ID                 | Label      | ID of the customer                                  |
| Name               | Label      | Customer name of the D/O                            |
| Service By         | Label      | Name of the sales person in charge for the customer |
| Credit Application | Checkbox   | -                                                   |
| Form               |            |                                                     |
| BG/ CG Amount      | Label      | -                                                   |
| Personal           |            | -                                                   |
| Guarantee          |            |                                                     |

### **Credit Info section**

| Field Name   | Field Type | Remarks                                                                    |
|--------------|------------|----------------------------------------------------------------------------|
| Credit Limit | Textbox    | The credit limit of the customer                                           |
| Outstanding  | Textbox    | -                                                                          |
| Amount       |            |                                                                            |
| Credit Limit | Textbox    | - If credit limit amount is within then the amount comes with              |
| Exceeded /   |            | a bracket                                                                  |
| (Within)     |            | <ul> <li>If no bracket means the amount exceeded</li> </ul>                |
| Credit Hold  | Checkbox   | Status to indicate whether customer is hold due to credit (check or        |
|              |            | uncheck)                                                                   |
| Credit Terms | Textbox    | The maximum credit terms date of the customer                              |
| Allowance    | Textbox    | The extra allowance date of the customer                                   |
| Maximum Term | Textbox    | The total number of terms date of the customer (Terms +                    |
|              |            | Allowance)                                                                 |
| Term Hold    | Checkbox   | Status to indicate whether customer is hold due to term (check or uncheck) |

## **Outstanding info section**

| Field Name       | Field Type | Remarks                                                   |
|------------------|------------|-----------------------------------------------------------|
| Open AR (Posted) | Textbox    | -                                                         |
| Open AR          | Textbox    | -                                                         |
| (Unposted)       |            |                                                           |
| Open DO          | Textbox    | -                                                         |
| This OAF Batch   | Textbox    | The total amount of approval which include multiple D/O s |
| Amount           |            |                                                           |
| Outstanding      | Textbox    | The total outstanding amount of the customer              |
| amount           |            |                                                           |
| > 120 Days       | Textbox    | Outstanding amount more than 120 days of the customer     |
| 91 – 120 Days    | Textbox    | Outstanding amount within 91 - 120 days of the customer   |

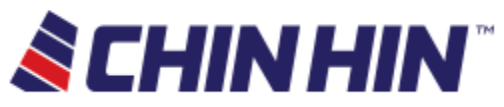

| 61 – 90 Days     | Textbox | Outstanding amount within 61 - 90 days of the customer |
|------------------|---------|--------------------------------------------------------|
| 31 – 60 Days     | Textbox | Outstanding amount within 31 - 60 days of the customer |
| 1 – 30 Days      | Textbox | Outstanding amount within 1 - 30 days of the customer  |
| Current          | Textbox | The current outstanding amount                         |
| Open AR (Posted) | Textbox | -                                                      |

### **Batch info section**

| Field Name     | Field Type | Remarks                                                  |
|----------------|------------|----------------------------------------------------------|
| Batch No       | Label      | Unique number to identify the grouping of the D/O number |
| Current Status | Label      | Status of the approval routing (Approved/Reject/Routing) |

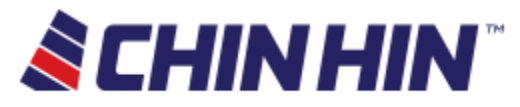

## DO Tabs

### OAF Batch Approval Details Tab

- This tab shows the routing approval history
- If the approval request form show at the bottom, means you have the right to either **approve** and **reject** this batch. If not showing means you don't have the rights.
- Following details will explain the table and the action to be done on this tab
- Once the request is submitted, an email will send out to inform the next person in charge.
- If the routing complete, email will send out to the sales person to notify the routing **approve** / **reject.**

#### **Approval Details History Table**

| Field Name   | Remarks                                                       |
|--------------|---------------------------------------------------------------|
| Level        | The level of the approval history                             |
| Batch No     | Unique number to identify the grouping of the D/O number      |
| Status       | The status of the approval for each level (approve or reject) |
| Comment      | The comment provided for each level approver                  |
| Created By   | The name approver of each level                               |
| Created Date | The approval date and time                                    |

### Approval request

| Field Name | Field Type | Remarks                                                        |
|------------|------------|----------------------------------------------------------------|
| Action     | Checkbox   | Action to be done on this approval (Approve / Reject)          |
| Comment    | Text area  | Include the comment based on the action provided               |
| Submit     | Button     | Submit the approval request within the information provided by |
|            |            | user                                                           |

#### **Open AR (Posted) Tab**

- This tab shows open invoice of the customer which is posted
- Total amount will be located at the bottom of the table
- Following details will explain the table on this tab

| Field Name   | Remarks                                     |
|--------------|---------------------------------------------|
| No           | Sequence number                             |
| Invoice No   | The number of the invoice from the customer |
| Invoice Date | The Date of the invoice (dd-mm-yyyy)        |
| Amount(RM)   | Amount of the invoice                       |
| Total Amount | Total Amount of the Open AR (Posted)        |

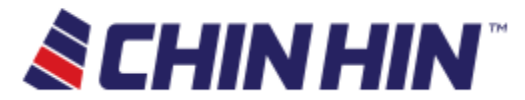

#### **Open AR (unposted) Tab**

- This tab shows open invoice of the customer which not yet posted
- Total amount will be located at the bottom of the table
- Following details will explain the table on this tab

| Field Name   | Remarks                                     |
|--------------|---------------------------------------------|
| No           | Sequence number                             |
| Invoice No   | The number of the invoice from the customer |
| Invoice Date | The Date of the invoice (dd-mm-yyyy)        |
| Amount(RM)   | Amount of the invoice                       |
| Total Amount | Total Amount of the Open AR (UnPosted)      |

#### Open DO

- This tab shows delivery order of the customer which is open
- Total amount will be located at the bottom of the table
- Following details will explain the table on this tab

| Field Name   | Remarks                                      |  |
|--------------|----------------------------------------------|--|
| No           | Sequence number                              |  |
| D/O No       | -                                            |  |
| Ship Date    | The delivery date to be shipped (dd-mm-yyyy) |  |
| Amount(RM)   | Amount of the invoice                        |  |
| Total Amount | Total Amount of the Open DO                  |  |

#### Open SO

- This tab shows Sales order of the customer which is open
- Total amount will be located at the bottom of the table
- Following details will explain the table on this tab

| Field Name     | Remarks                                     |  |
|----------------|---------------------------------------------|--|
| No             | Sequence number                             |  |
| SO No          | The number of the invoice from the customer |  |
| SO Date        | Sales order Date                            |  |
| SO Amount (RM) | Amount of the order                         |  |
| Total Amount   | Total Amount of the Open SO                 |  |

#### **Batch Details**

- This tab shows this batch comes with how many D/O s
- Total amount will be located at the bottom of the table
- Following details will explain the table on this tab

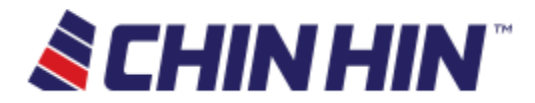

| Field Name     | Remarks                                                                              |  |
|----------------|--------------------------------------------------------------------------------------|--|
| No             | Sequence number                                                                      |  |
| D/O No         | The number of the invoice from the customer                                          |  |
| D/O Date       | The delivery date to be shipped (dd-mm-yyyy)                                         |  |
| Ship To        | Location to be shipped                                                               |  |
| OAF Amount(RM) | Amount of this approval form                                                         |  |
| Total Amount   | Total Amount of the Open AR (Posted)                                                 |  |
| D/O Line       | Open new tab to show the D/O Details                                                 |  |
| Same DO OAF    | Open new tab to search the D/O history (which redirect to <b>Search D/O</b> with the |  |
| Batch          | D/O number provided)                                                                 |  |

# D/O Listing screen

- Following are the Approval listing screen once user click
  - D/O Line button from the Batch Detail tab in Approval Detail Page

| <b>ECHINHIN</b> |        |          | IN       | L TONG WAI HERNG | 🚢 OAF | List Q, S  | earch     | Log Out |
|-----------------|--------|----------|----------|------------------|-------|------------|-----------|---------|
| OA              | F Lis  | sting    |          |                  |       |            |           |         |
| No              | D/O No | D/O Line | Part Num | Description      |       | Prod. Grp. | Ship Date | Amount  |
| 1               |        | 1        |          |                  |       |            |           |         |

• Following table will explain the information on this page

| Field Name    | Remarks                                      |
|---------------|----------------------------------------------|
| No            | Sequence number                              |
| D/O No        | The number of the invoice from the customer  |
| D/O Line      | -                                            |
| Part Num      | -                                            |
| Description   | -                                            |
| Product Group | -                                            |
| Ship Date     | The delivery date to be shipped (dd-mm-yyyy) |
| Amount        | Amount of the D/O                            |

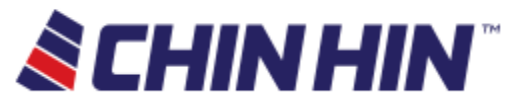

# Sales Order Approval Detail screen

- Following are the Approval listing screen once user click
  - Detail button from the search result in Search page
  - Detail button from the search results in Approval Listing page
- Explanation on section and tabs will be provided in the following screenshot and table

| PP Chin Hin Sdn Bhd (KL) (<br>OAF Batch (All amount are in Ringgit Malaysia)                                                                                                    | PPCH)                                                                                                    |                            |
|----------------------------------------------------------------------------------------------------|----------------------------------------------------------------------------------------------------|----------------------------|
| Customer Info.                                                                                                    |                                                                                                    |                            |
| Credit Info.<br>Credit Limit<br>Outstanding Amount<br>Credit Limit Exceeded / (Within )<br>Credit Hold ⊗<br>Last Payment Amount                                                         | Credit Term<br>Allowance<br>Maximum Term<br>Term Hold<br>Last Payment Date                                                                                           |                            |
| Outstanding Info.         Open AR (Posted)         Open AR (Unposted)         Open DO         Open SO         This OAF Batch Amount         Outstanding Amount                          | <ul> <li>&gt; 120 Days</li> <li>91 - 120 Days</li> <li>61 - 90 Days</li> <li>31 - 60 Days</li> <li>1 - 30 Days</li> <li>Current</li> <li>Open AR (Posted)</li> </ul> |                            |
| Batch Info.<br>Batch No PPCH_201812<br>Current Status Routing                                                                                                    | 206_164450                                                                                                    |                            |
| OAF Batch Approval Details         Open AR (Posted)         Open AR (I           No         Order Number         OAF Date         Ship To           1         338732         08-12-2018 | Jnposted) Open DO Open SO Batch Details OAF Amount (RM)                                                                                                    | S/O line Same SO OAF Batch |

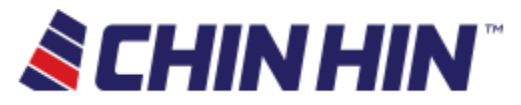

## Sections

### **Customer Info section**

| Field Name         | Field Type | Remarks                                             |
|--------------------|------------|-----------------------------------------------------|
| ID                 | Label      | ID of the customer                                  |
| Name               | Label      | Customer name of the D/O                            |
| Service By         | Label      | Name of the sales person in charge for the customer |
| Credit Application | Checkbox   | -                                                   |
| Form               |            |                                                     |
| BG/ CG Amount      | Label      | -                                                   |
| Personal           |            | -                                                   |
| Guarantee          |            |                                                     |

### **Credit Info section**

| Field Name   | Field Type | Remarks                                                                    |
|--------------|------------|----------------------------------------------------------------------------|
| Credit Limit | Textbox    | The credit limit of the customer                                           |
| Outstanding  | Textbox    | -                                                                          |
| Amount       |            |                                                                            |
| Credit Limit | Textbox    | - If credit limit amount is within then the amount comes with              |
| Exceeded /   |            | a bracket                                                                  |
| (Within)     |            | <ul> <li>If no bracket means the amount exceeded</li> </ul>                |
| Credit Hold  | Checkbox   | Status to indicate whether customer is hold due to credit (check or        |
|              |            | uncheck)                                                                   |
| Credit Terms | Textbox    | The maximum credit terms date of the customer                              |
| Allowance    | Textbox    | The extra allowance date of the customer                                   |
| Maximum Term | Textbox    | The total number of terms date of the customer (Terms +                    |
|              |            | Allowance)                                                                 |
| Term Hold    | Checkbox   | Status to indicate whether customer is hold due to term (check or uncheck) |

## **Outstanding info section**

| Field Name       | Field Type | Remarks                                                   |
|------------------|------------|-----------------------------------------------------------|
| Open AR (Posted) | Textbox    | -                                                         |
| Open AR          | Textbox    | -                                                         |
| (Unposted)       |            |                                                           |
| Open DO          | Textbox    | -                                                         |
| Open SO          | Textbox    | -                                                         |
| This OAF Batch   | Textbox    | The total amount of approval which include multiple D/O s |
| Amount           |            |                                                           |
| Outstanding      | Textbox    | The total outstanding amount of the customer              |
| amount           |            |                                                           |
| > 120 Days       | Textbox    | Outstanding amount more than 120 days of the customer     |

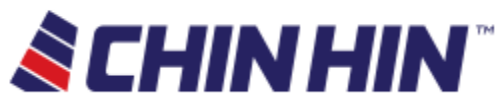

| 91 – 120 Days    | Textbox | Outstanding amount within 91 - 120 days of the customer |
|------------------|---------|---------------------------------------------------------|
| 61 – 90 Days     | Textbox | Outstanding amount within 61 - 90 days of the customer  |
| 31 – 60 Days     | Textbox | Outstanding amount within 31 - 60 days of the customer  |
| 1 – 30 Days      | Textbox | Outstanding amount within 1 - 30 days of the customer   |
| Current          | Textbox | The current outstanding amount                          |
| Open AR (Posted) | Textbox | -                                                       |

### **Batch info section**

| Field Name     | Field Type | Remarks                                                  |
|----------------|------------|----------------------------------------------------------|
| Batch No       | Label      | Unique number to identify the grouping of the D/O number |
| Current Status | Label      | Status of the approval routing (Approved/Reject/Routing) |

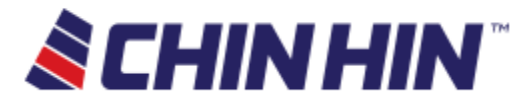

## Sales Order Tabs

### OAF Batch Approval Details Tab

- This tab shows the routing approval history
- If the approval request form show at the bottom, means you have the right to either **approve** and **reject** this batch. If not showing means you don't have the rights.
- Following details will explain the table and the action to be done on this tab
- Once the request is submitted, an email will send out to inform the next person in charge.
- If the routing complete, email will send out to the sales person to notify the routing **approve** / **reject.**

#### Approval Details History Table

| Field Name   | Remarks                                                       |
|--------------|---------------------------------------------------------------|
| Level        | The level of the approval history                             |
| Batch No     | Unique number to identify the grouping of the D/O number      |
| Status       | The status of the approval for each level (approve or reject) |
| Comment      | The comment provided for each level approver                  |
| Created By   | The name approver of each level                               |
| Created Date | The approval date and time                                    |

### Approval request

| Field Name    | Field Type                                                 | Remarks                                                        |  |  |
|---------------|------------------------------------------------------------|----------------------------------------------------------------|--|--|
| Action        | Checkbox                                                   | Action to be done on this approval (Approve / Reject)          |  |  |
| Comment       | Text area Include the comment based on the action provided |                                                                |  |  |
| Submit Button |                                                            | Submit the approval request within the information provided by |  |  |
|               |                                                            | user                                                           |  |  |

#### **Open AR (Posted) Tab**

- This tab shows open invoice of the customer which is posted
- Total amount will be located at the bottom of the table
- Following details will explain the table on this tab

| Field Name   | Remarks                                     |
|--------------|---------------------------------------------|
| No           | Sequence number                             |
| Invoice No   | The number of the invoice from the customer |
| Invoice Date | The Date of the invoice (dd-mm-yyyy)        |
| Amount (RM)  | Amount of the invoice                       |
| Total Amount | Total Amount of the Open AR (Posted)        |

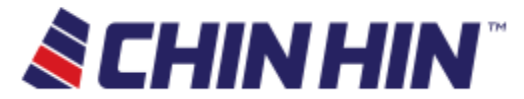

#### **Open AR (unposted) Tab**

- This tab shows open invoice of the customer which not yet posted
- Total amount will be located at the bottom of the table
- Following details will explain the table on this tab

| Field Name   | Remarks                                     |
|--------------|---------------------------------------------|
| No           | Sequence number                             |
| Invoice No   | The number of the invoice from the customer |
| Invoice Date | The Date of the invoice (dd-mm-yyyy)        |
| Amount (RM)  | Amount of the invoice                       |
| Total Amount | Total Amount of the Open AR (UnPosted)      |

#### Open DO

- This tab shows delivery order of the customer which is open
- Total amount will be located at the bottom of the table
- Following details will explain the table on this tab

| Field Name   | Remarks                                      |
|--------------|----------------------------------------------|
| No           | Sequence number                              |
| D/O No       | -                                            |
| Ship Date    | The delivery date to be shipped (dd-mm-yyyy) |
| Amount (RM)  | Amount of the DO                             |
| Total Amount | Total Amount of the Open DO                  |

#### Open SO

- This tab shows Sales order of the customer which is open
- Total amount will be located at the bottom of the table
- Following details will explain the table on this tab

| Field Name     | Remarks                     |
|----------------|-----------------------------|
| No             | Sequence number             |
| SO No          | -                           |
| SO Date        | Sales order Date            |
| SO Amount (RM) | Amount of the order         |
| Total Amount   | Total Amount of the Open SO |

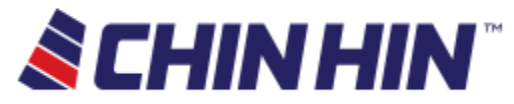

#### **Batch Details**

- This tab shows this batch comes with how many S/O s
- Total amount will be located at the bottom of the table
- Following details will explain the table on this tab

| Field Name      | Remarks                                                                       |  |  |
|-----------------|-------------------------------------------------------------------------------|--|--|
| No              | Sequence number                                                               |  |  |
| Order Number    | Order Number of the Sales Order                                               |  |  |
| OAF Date        | Date of the OAF trigger                                                       |  |  |
| Ship To         | Location to be shipped                                                        |  |  |
| OAF Amount (RM) | Amount of this approval form                                                  |  |  |
| Total Amount    | Total Amount of the Open AR (Posted)                                          |  |  |
| S/O Line        | Open new tab to show the S/O Details                                          |  |  |
| Same SO OAF     | Open new tab to search the S/O history (which redirect to Search with the S/O |  |  |
| Batch           | number provided)                                                              |  |  |

# S/O Listing screen

| OAF Listing |        |          |          |             |            |            |        |
|-------------|--------|----------|----------|-------------|------------|------------|--------|
| No          | S/O No | S/O Line | Part Num | Description | Prod. Grp. | Order Date | Amount |
| 1           |        | 1        |          |             |            |            |        |
|             |        |          |          |             |            |            |        |
|             |        |          |          |             |            |            |        |

- Following are the Approval listing screen once user click
  - S/O Line button from the Batch Detail tab in Approval Detail Page

| Field Name    | Remarks                 |
|---------------|-------------------------|
| No            | Sequence number         |
| S/O No        | Sales Order Number      |
| S/O Line      | Sales Order Line        |
| Part Num      | Part Number             |
| Description   | Description of the Part |
| Product Group | -                       |
| Order Date    | Sales Order Date        |
| Amount        | Amount of the S/O       |

#### • Following table will explain the information on this page

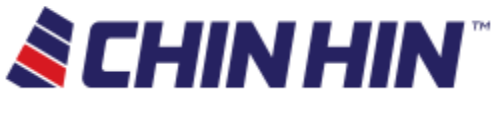

# Appendix

OAF Flow

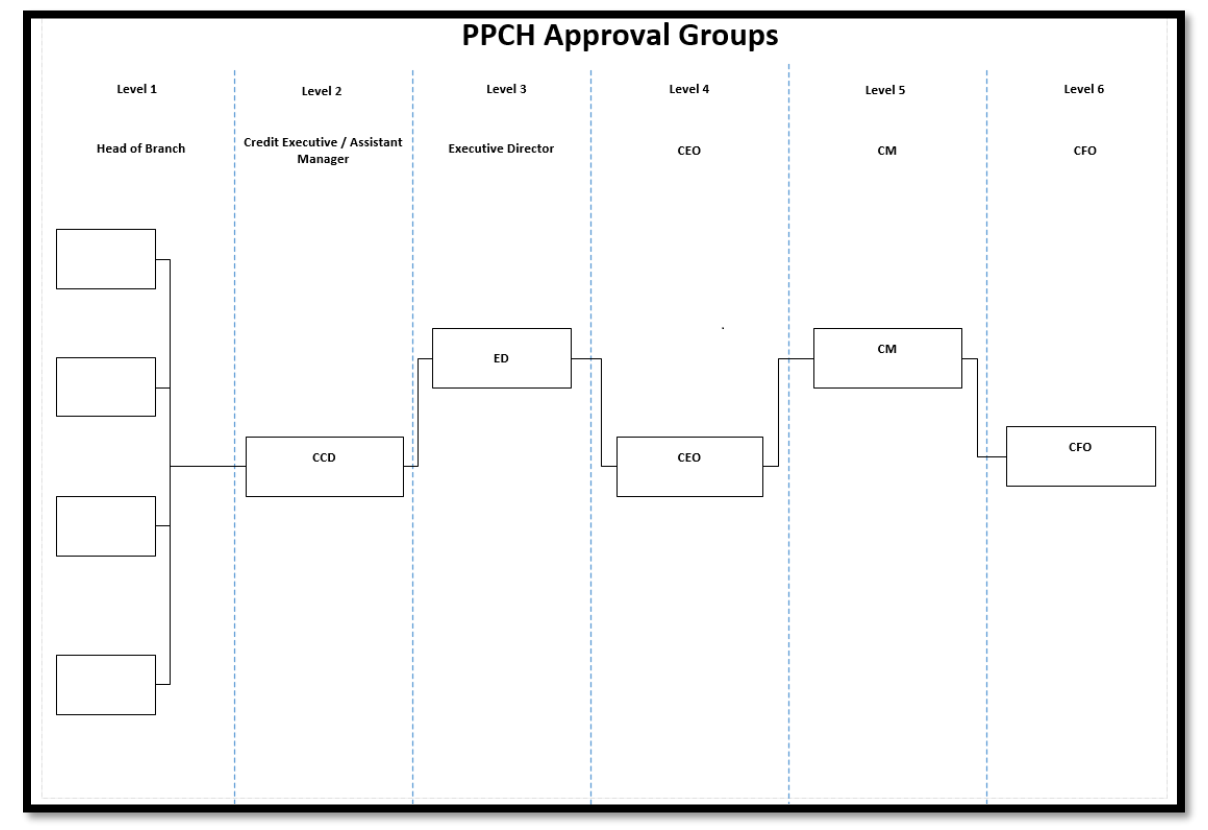

# • Following are the image of the email template **Routing Email Template**

| To<br>Cc IT Support                           | Wed 5/30/2018 11:36 AM<br>IT.PORTAL@CHINHINGROUP.COM<br>OAF Pending Approval at Level 1 / Starken AAC Sdn. Bhd. (752003-D) / Batch No : Generated On 2018-05-30 11:35 AM                                                                                                    |  |  |  |  |
|-----------------------------------------------|----------------------------------------------------------------------------------------------------|--|--|--|--|
| Dear Sir / Ma<br>Please be int<br>Company : S | adam,<br>formed that the below Batch (Consist of one or multiple D/O) is pending approval at Level 1<br>itarken AAC Sdn. Bhd. (752003-D)                                                                                                    |  |  |  |  |
| Batch No : S<br>Customer :<br>If you are th   | Batch No : SAAC_20180530_113259 Customer : Customer : C |  |  |  |  |
| Thank you.<br>*** This is a                   | n automatically generated email, please do not reply ***                                                                                                    |  |  |  |  |

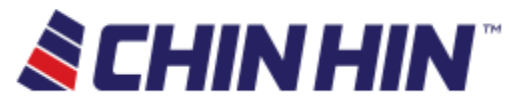

#### **Approval Complete Email Template**

| To Cc IT Sup | Wed 5/30/2018 4:25 PM<br>IT.PORTAL@CHINHINGROUP.COM<br>OAF Routing Completed with Status : Approved / Starken AAC Sdn. Bhd. (752003-D)(SAAC) / Batch No : SAAC_20180530_110259 |                                                                                          |      |                  |  |  |  |
|--------------|----------------------------------------------------------------------------------------------------|------------------------------------------------------------------------------------------|------|------------------|--|--|--|
| Dear Sir     | Dear Sir / Madam,                                                                                                    |                                                                                          |      |                  |  |  |  |
| Please b     | e informed th                                                                                                    | at the below Batch (Consist of one or multiple D/O) are completed with status : Approved |      |                  |  |  |  |
| Compar       | ıy : Starken AA                                                                                                    | .C Sdn. Bhd. (752003-D)(SAAC)                                                            |      |                  |  |  |  |
| Batch N      | o:SAAC_2018                                                                                                    | 0530_110259                                                                              |      |                  |  |  |  |
| Custom       | er:                                                                                                    | ( Salesperson : RYAN )                                                                   |      |                  |  |  |  |
| D/O No       | : 39290                                                                                                    |                                                                                          |      |                  |  |  |  |
| Thank y      | ou.                                                                                                    |                                                                                          |      |                  |  |  |  |
| Level        | Status                                                                                                    | Comment                                                                                  | User | Date             |  |  |  |
| 1            | Approved                                                                                                    | Proceed                                                                                  |      | 30-05-2018 15:37 |  |  |  |
| 2            | Approved                                                                                                    |                                                                                          |      | 30-05-2018 16:19 |  |  |  |
| 3            | Approved                                                                                                    | approved                                                                                 |      | 30-05-2018 16:21 |  |  |  |
| 4            | Approved                                                                                                    | approved                                                                                 |      | 30-05-2018 16:22 |  |  |  |
| 5            | Approved                                                                                                    | support                                                                                  |      | 30-05-2018 16:23 |  |  |  |
| 6            | Approved                                                                                                    | support                                                                                  |      | 30-05-2018 16:24 |  |  |  |
| *** Thi      | *** This is an automatically generated email, please do not reply ***                                                                                                    |                                                                                          |      |                  |  |  |  |